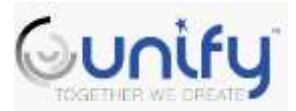

### Data Chat Agenda March 10, 2020 (Grades K-2) and March 12, 2020 (Grades 3-5) Media Center – 8AM

#### Welcome

- ✓ Sign In collect your reflection sheet from last month for journal, complete the reflection in your journal "Reflect on the soda can analogy or avocado story... what was one take away?"
- ✓ Shark Success Story

#### Data – PLC -Professional Development

- ✓ Data how do I access my data? iReady, Unit Assessments, FSA see Unify directions
- $\checkmark$  PLCs what is the plan, the purpose
- ✓ Review class rosters intervention groups Tier I instruction, Tier II instruction, Tier III instruction
  - Break rosters apart by ethnicity. Who is struggling? What attempts have you made to support learning – Tiered instruction, MTSS, parent contacts/conferences, additional interventions
- ✓ iReady data How many minutes are my students completing? How many lessons are they passing? Deficits/Strengths of Tier II and Tier III students
- ✓ MTSS concerns/needs

Make Your Mark as a Shark... Thoughts to Consider

- $\checkmark$  What does this mean to you?
- $\checkmark$  Where are we as a school team? Where are your students in your classroom? As a grade level?
- $\checkmark$  Where do we want to go?

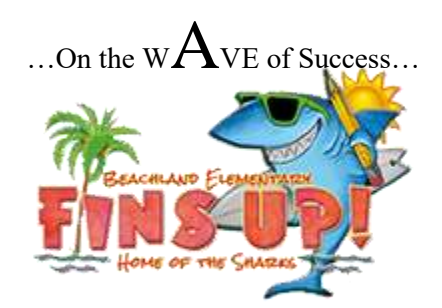

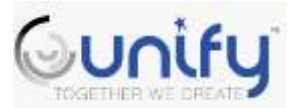

## Data Chat Agenda March 10, 2020 (Grades K-2) and March 12, 2020 (Grades 3-5) Media Center – 8AM

**Step 1:** Click Classlink on your desktop

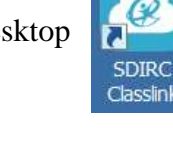

Step 2: Click Unify

Step 3: Select Reports, then Scoreboard
\*Use this analysis to examine data based on previous
FSA/Benchmark Assessments

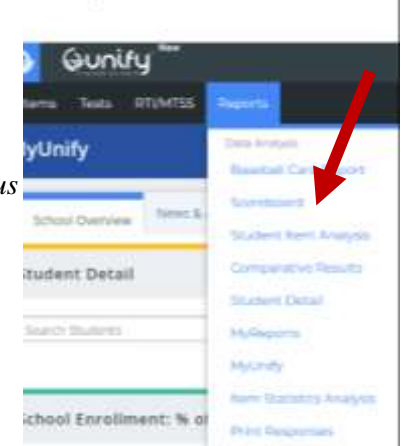

Step 4: In scoreboard, select a class under your name

## What are you looking at?

- You will select one class to analyze the data
- Choose what tests, strands and/or subjects (ELA/Math)
  - ----- State/Local by Subject ----- State/Local by Strand

- CONDUCT4 401 BA
   FNC BAS SKLS REAL
   INTRO TO COMP SCI
   LANG ARTS GRADE
   MATH GRADE FOUR
   PHYSICAL EDUCATIC
   SCIENCE GRADE FO
   SOC STUDIES 4 40
- See sample data student names are removed
  - o First Column: FSA 2018-2019 Score
  - o Second Column: FSA 2018-2019 Achievement Level
  - o Third Column: Language Arts 2019-2020 Unit 3 Assessment

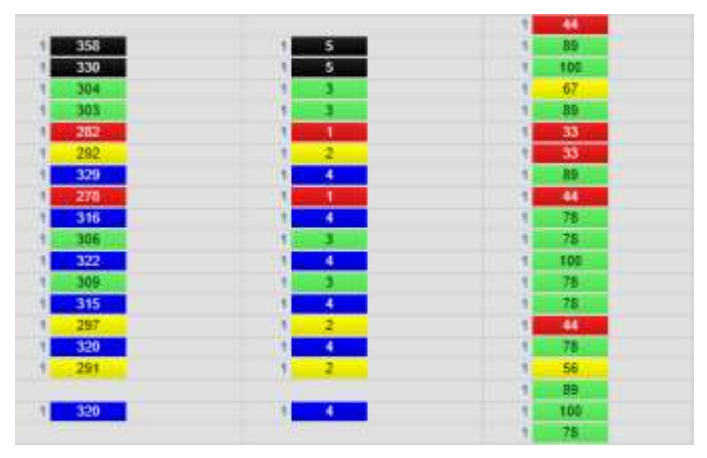

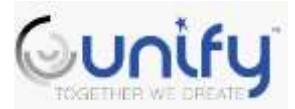

Data Chat Agenda March 10, 2020 (Grades K-2) and March 12, 2020 (Grades 3-5) Media Center – 8AM

G

SDIRC Classlink

State/Local by Subject will provide Achievement Levels State/Local by Strand will provide the breakdowns of standards

**Step 1:** Click Classlink on your desktop

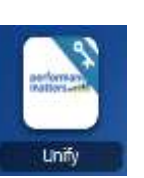

Step 2: Click Unify

**Step 3:** Select Reports, then Student Item Analysis \*Use this analysis to examine classroom data based on district assessments and/or classroom assessments

| eports <del>-</del>                                       |       |
|-----------------------------------------------------------|-------|
| Data Analysis                                             |       |
|                                                           |       |
| Scoreboard                                                |       |
| Scoreboard<br>Student Item Analys                         | ais 🖌 |
| Scoreboard<br>Student Item Analy:<br>MyReports            | AÎS   |
| Scoreboard<br>Student Item Analy:<br>MyReports<br>MyUnify | NIS   |

Search Generated Reports

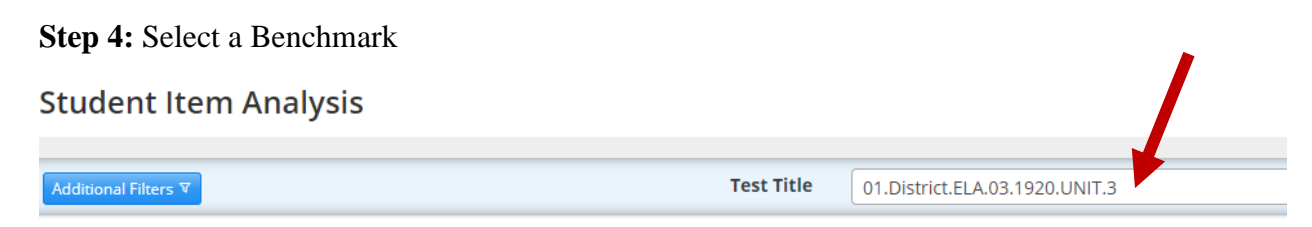

# What are you looking at?

| Attribute         | # of Items | * % of Students * |                      |        | * Average * |
|-------------------|------------|-------------------|----------------------|--------|-------------|
| RLIAPS3L34#       |            | 11                | 36 28                | 37.33% | 65.2%       |
| FLIAFSJ.RJ.24     |            | -23               | 30 22                | 29.33% | 61.94%      |
| RLIAFS3.RL2.5     | 2          | 18                | 41 16                | 21,33% | 45.96%      |
| C. FLIAFS3RL24    |            | 16                | 35 24                | 32.00% | 68.47%      |
| C RLIAFS3RL25     |            |                   | 월 <mark>17</mark> 5  | 6.67%  | 35.81%      |
| FLLAPS.X12[LE14]  |            | 11                | 36 28                | 37.33% | 65.2%       |
| FLIAFSR12.R.2.4   |            | 15                | 36 28                | 37.33% | 65.2%       |
| FL.LAFS.K12.R.2.5 | 5          | 1                 | 52 <mark>14</mark> 9 | 12.00% | 40.27%      |